| EBSCOhost                                                                                                    | データペース選択:他のEBSCOサービスを選択<br>単一のデータペース送税常するには、下のリストにあるデータペース各をクリックしてください。2つ以上のデータペー<br>EBSCOhyd 2を選択するには、モータペース20週間にあるモーリムボックスをオンにしてから、(統行)をクリックします。                                                                                                    |
|----------------------------------------------------------------------------------------------------|----------------------------------------------------------------------------------------------------|
| Select New Service EBSCOhost Research<br>KAMAKURA WOME Databases を選択                                                      | PsycINFO を選択  Tyricalの連邦領部  PsycINFO PsycINFO |
| EBSCOhost Research Databases<br>eBooks Mobile App                                                                         |                                                                                                    |
|                                                                                                    |                                                                                                    |
| 新規参素 シソーラス 引用文紙 インデックス検索  は無中、PsycINFO データベース選択  は無中、PsycINFO アータベース選択  スイールドの選択(オ・  AND・ フィールドの選択(オ・ AND・ スオペ素 詳細検索 検索問題 | PsycINFO 検索画面     「サインイン」で「マイ EBSCOhost 用ア<br>カウント」の作成を行うと、フォルダの<br>管理や検索履歴の保存ができます。                                                                                                    |

☆APA(American Psychological Association)が製作している、心理学系の外国語文献を検索するためのデータ ベースです。

心理学とその関連分野における、国際的な定期刊行物の文献情報を収録し、本文への参照リンクがあります。 (※参照できるのは、無料公開または当館が有料契約しているタイトルに限ります)

検索した結果、参照できない論文がありましたら、図書館へご相談ください。

PsycINFOの日本語検索ガイドは<u>こちら</u>。

☆PsycINFOの検索結果を Clarivate Analytics 社の無料の文献管理ツール EndNote basic ヘインポートし、文 献リストを作成する方法は下記の通りです。

| (PsycINFO から EndNote basic へのインポート一例) | EndNote basic 用のアカウント作成はこちら。 |
|---------------------------------------|------------------------------|
|---------------------------------------|------------------------------|

| 新規検索 シソ                                                                                  | ーラス 引                                           | 用文献 イン                        | ンデックス検索                                                                                                    |                                                                                                    |                                                                                                    |                                                                                  | サインイン 📁 フォルダ                                                                                                    | ユーザー設定 言語・ ヘルプ 終了 |
|------------------------------------------------------------------------------------------|-------------------------------------------------|-------------------------------|----------------------------------------------------------------------------------------------------|----------------------------------------------------------------------------------------------------|----------------------------------------------------------------------------------------------------|----------------------------------------------------------------------------------|----------------------------------------------------------------------------------------------------|-------------------|
| EBSCOT                                                                                   | 検索中: Psyc<br>mindfulne<br>AND マ<br>AND マ        | cinfo   7-9/                  | 7ベース選択<br>フィー<br>フィー<br>フィー                                                                                                    | イールドの選択 (オ ▼<br>イールドの選択 (オ ▼<br>イールドの選択 (オ ▼                                                                                             | ₩案 クリア <sup>⑦</sup><br>⊕ —                                                                                                    |                                                                                  | ①文献をキーワード検索                                                                                                    | 鎌倉女子大学図書館         |
| 新規検索 シソ                                                                                  | ーラス 引                                           | 用文献 イン                        | ンデックス検索                                                                                                    |                                                                                                    |                                                                                                    |                                                                                  | サインイン 🛛 🖆 フォルダ                                                                                                    | ユーザー設定 言語・ ヘルプ 終了 |
| EBSCOhost                                                                                | 検索中: Psy<br>mindfulne<br>AND -<br>AND -<br>基本検索 | cINFO   データ<br>25S<br>詳細快素 検索 | 9ペース選択<br>フィ・<br>フィ・<br>実務歴 >                                                                                                    | ィールドの選択 (オ ▼<br>イールドの選択 (オ ▼<br>イールドの選択 (オ ▼                                                                                             | אא פער ?<br>דער (                                                                                                    |                                                                                  | ②検索結果から文献を選択                                                                                                    | 鎌倉女子大学図書館         |
| <ul> <li>ペ 検索結果の<br/>現在の検索</li> <li>入力した調酬<br/>案:<br/>mindfulness</li> <li>限定</li> </ul> | 絞り込み<br>むどおりに検                                  | v 1                           | 検索結果: 1,927 のうう<br>1. When traits match s<br>1. When traits match s<br>Brave, Adria J<br>Previous resear<br>サブジェクト: (<br>電 全文への) | states: Examining<br>J.; Pearson, Matthew R.; V<br>earch has found inconsisten<br>College Students; Person<br>のリンク 島 Webcat Pli          | g the associations between self-report trait and state mindfulnes:<br>Wison, Alam D., Wildenitz, Kaite, Mindfulness, Vol 9(1), Feb. 2018, pp. 199–211, Publisher: Spri<br>Hiddionhips between Talk mindfulness and state mindfulness. To exhand previous research, v<br>nälly Traits; Self-Report, Mindfulness, Adulthood (18 yrs & older), Male, Femaie<br>us                | <b>s following a</b><br>inger, [Journal Art<br>we sought to exar                 | 就過度 →<br>a state mindfulness induction.<br>Ince)<br>Imme the unique associations between self-repo                                                                                 | ページオプション・ ● 共務・   |
| 出版年: 2017-<br>限定条件<br>② 全文へのリ<br>③ 参考文献あ<br>③ オープンア・                                     | 2018<br>ンク<br>り<br>クセス                          | 2                             | 2. The Five-Facet Min<br>With Rudkin, Eve; M<br>The Five-Facet<br>サブジェクト: f<br>全文への!                                             | indfulness Questi<br>Medvedev, Oleg N.; Sieger<br>et Mindfulness Questionna<br>: Psychiatric Symptoms; Ps<br>のリンク 島 Webcat Pil           | onnaire: Why the observing subscale does not predict psycholog<br>I. Richard J., Mindfulness, Vol 9(1), Feb, 2018 pp. 230-242. Publisher: Springer, Liournal Articla)<br>are's (FFMQ) Observing facet shows unexpected relationships with psychological symptoms and<br>systometrics; Questionnaires; Test Validity, Mindfulness; Aduttood (18 yrs & older); Young Adul<br>us | ical sympton<br>other mindfulnes<br>thood (18-29 yrs)                            | TTS.<br>ss measures, especially in non-meditators. To addre<br>Thrities (10-39 yrs); Middle Age (40-44 yrs); Aged (65 yrs & older); Male, Female                                   |                   |
| 2017 出版<br>●<br>詳細を表示<br>ソースタイプ                                                          | 時期 20                                           | •                             | 3. Response shift after<br>Krageloh, Chris<br>がindfulness-bi<br>サブジェクト: I<br>重全文への!                                              | er a mindfulness-<br>ristian U.; Bergomi, Claudia<br>-based interventions (MBIs)<br>:: Intervention; Inventories; I<br>かリンク 息 Webcat Pli | -based intervention: Measurement invariance testing of the comp<br>(Segert, Richard J, Melvedev, Oleg N, Mindfulness, Vel 9(1), Feb, 2018 pp. 213-220. Publish<br>have been likelid bootke outcomes for a range of systholidical and physical headh rockind<br>Psychometrics; Response Parameters; Mindfulness; Adulthood (18 yrs & older); Young Adulthoo<br>us              | rehensive ir<br>er: Springer; [Jou<br>Is, prompting the I<br>ad (18-29 yrs); Thi | nventory of mindfulness experiences.<br>mai Arioli<br>ened for a high degree of validity and ref<br>ities (30-39 yrs); Middle Age (40-64 yrs); Aged (65 yrs & older); Male; Female |                   |
| <ul> <li>✓ すべての結</li> <li>□ 学術専門誌</li> </ul>                                             | 興<br>(1,260)                                    | 4                             | 4. Assessing the psych                                                                                                    | chometric properti<br>lleg N.; Bergomi, Claudia; R                                                                                       | ies of the Comprehensive Inventory of Mindfulness Experiences<br>köthlin, Philipp, Krägeloh, Christian U.; European Journal of Psychological Assessment Publisher:                                                                                                    | (CHIME) us<br>Hogrefe Publishin                                                  | sing Rasch analysis.<br>ng: [Journal Article]                                                                                                    |                   |

| 新規検索 シソーラ                                                                                                    | ス引用                                                 | 1文献 インデックス4                                                             | *                                                                                                    |                                                                                                    | サインイン 🍓 フォ                                                                                                    | †ルダ ユーザー設定 言語・ ヘルプ 終了                                                                                                    |
|----------------------------------------------------------------------------------------------------|-----------------------------------------------------|-------------------------------------------------------------------------|----------------------------------------------------------------------------------------------------|----------------------------------------------------------------------------------------------------|----------------------------------------------------------------------------------------------------|----------------------------------------------------------------------------------------------------|
| EBSCOhost AM                                                                                                    | 察中: PsycIN<br>hindfulness<br>ND ▼<br>ND ▼<br>本検索 詳詳 | NFO   データペース選択<br>S<br>細検索 検索履歴 <b>)</b>                                | フィールドの選択(オ・)     検索     クリア     3       フィールドの選択(オ・)     ・     ・                                                                                                    | Ð                                                                                                    | ③選択した文献にフォ.<br>マークがつく                                                                                                    | ルダ                                                                                                    |
| <ul> <li>検索結果の設り<br/>現在の検索</li> <li>入力した語順さあ</li> <li>第定<br/>出版年 2017-2018</li> <li>期定条件</li> <li>金文ペのリンク</li> <li>参考支彩あり</li> </ul> | D)込み<br>おりに検<br>3  図                                | 検索結果           1. When           デ州話           2. The Fit           デ州話 | : 1,927 のうち 1~10<br>rails match states: Examining the associations<br>Bravo, Adian J.; Pearson, Matthew R.; Wilson, Adam D.; Wilson<br>Previous research has found inconsistent reliationships between th<br>サブジェクト: College Students: Personality Traits, Self-Report M<br>・ エーン・・・・・・・・・・・・・・・・・・・・・・・・・・・・・・・・・・・                                                                                                    | between self-report trait and state mindfulness following a s     tz, Kate, Mindfulness, Vol S(1), Feb, 2018 pp. 199-211, Publisher, Springer, [Journal Artick     at mindfulness and state mindfulness. To extend previous research, we sought to examin     findfulness, Aduthood (18 yrs & older), Male, Female     observing subscale does not predict psychological symptoms     sv bl S(1), Feb, 2018 pp. 239-242, Publisher Springer, Journal Artick     act shows unexpected relationships with psychological symptoms and other mindfulness     res. Test Validity, Mindfulness, Aduthood (18 yrs & older), Young Aduthood (18-29 yrs), Ti                                                                                                    | 現重度 ・ ページオプション・ (<br>state mindfulness induction.<br>o)<br>be the unique associations between self-repo<br>S.<br>S.<br>measures, especially in non-meditators. To addre<br>Inities (30-39 yrs), Midde Age (40-64 yrs), Aged (65 yrs & older); Maio, Fem              | <ul> <li>株式・<br/>あります</li> <li>Assessing the<br/>psychometrial.</li> <li>The Five-Facet<br/>Mindfuncts</li> <li>The Five-Facet<br/>Mindfuncts</li> <li>When traits match<br/>ctatiste</li> <li>Kを知ったパング ビュー</li> </ul> |
| スークシルクセス 2017 出版時期 詳細を表示 ソースタイプ マースタイプ マイでの結果 学術期間時に126                                                                              | 2018                                                | 3. Respon                                                               | see shift after a mindfulness-based interventio<br>Kögelöh, Christian U.; Bergomi, Claudia; Siegert, Richard J.; Med<br>Mindfulness-based interventions (MBIs) have been linked to post<br>サプラエクト: Intervention; Inventories; Psychometrics; Response                                                                                                    | on: Measurement invariance testing of the comprehensive invivedev, Oley N, Mindtlines, Vel 9(1), Feb, 2018 pp. 212-220. Publisher: Springer, Journa two outcomes for a range of psychological and physical health conditions, prompting the new Parameters; Mindtulness, Aduthood (18 yrs & ödder); Young Aduthood (18 29 yrs); Thirtie the section of the section of the s | entory of mindfulness experiences.<br>al Arice)<br>ef for a high degree of validity and rek<br>es (30-39 yrs); Middle Age (40-64 yrs); Aged (65 yrs & older); Miale; Female<br>ng Rasch analysis.                                                                    |                                                                                                    |
| <ul> <li>子病制門診(1,26)</li> <li>学位強文(360)</li> <li>書籍(286)</li> <li>電子コレクション</li> <li>詳細を表示</li> <li>サプジェクト:大見</li> </ul>              | <sup>DU)</sup><br>>(21)<br>見出し :                    | 字號該<br>> 5. Preven                                                      | Medvedev, Oleg N., Bergoni, Clauda; Röthlin, Philipe; Kägeloh, Mindhimes-based interventions are found beneficial to improving 9752-071-Expensions: (Event); Inventories; Psychometrics; (Event); Inventories; Psychometrics; Event); Inventories; Psychometrics; Event); Inventories; Psychometrics; Event); Inventories; Psychometrics; Event; Inventories; Psychometrics; Event; Inventories; Psychometrics; Event; Inventories; Psychometrics; Event; Inventories; Psychometrics; Event; Inventories; Psychometrics; Even; Piete; Psychometrics; Even; Piete; Piete; | Christian U., European Journal of Psychological Assessment Publisher, Hogrefe Publisher,<br>ywei-being and alleviating symptoms of psychological distress, although accurate measure<br>Mindfutness, Aduthood (18 yrs & older); Young Aduthood (18-29 yrs); Thirties (30-39 yrs);<br>disorder with either mindfulness-based cognitive therapy or<br>living, Juler Mancoro, Enza Gulamani, Thihra: Villiami, Greg Ferguton, Amanda, Seala.                                                                                                    | [Journal Article]     [Journal Article]     ment of the psychological construct of mindfulness     Middle Age (40-64 yrs), Agad (65 yrs & older); Male; Female     cognitive therapy.     Zndet V. Journal of Consulting and Clinical Psychology, Vel BS(2), Feb. 20 | D 0                                                                                                    |

| 新規検索 シソーラス 引用文献                                                                                                    | インデックス検索                                                                                                    | サインイン 📇 フォルダ 😑                                                                                                    | ーザー設定 言語・ | ヘルプ 終了 |  |  |
|----------------------------------------------------------------------------------------------------|----------------------------------------------------------------------------------------------------|----------------------------------------------------------------------------------------------------|-----------|--------|--|--|
| フォルクロネ<br>(まる<br>フォルクロアイテム1<br>EBSCOhost)         フォルクロネ<br>(まる<br>フォルクロアイテム1<br>EBSCOhost)           マ()         (1)           マ()         (1)           マ()         (1)           マ()         (1)           マ()         (1)           マ()         (1)           マ()         (1)           マ()         (1)           マ()         (1)           マ()         (1)           マ()         (1)           マ()         (1)           マ()         (1)           マ()         (1) | <ul> <li>         ・パン・         <ul> <li></li></ul></li></ul>                                                                                                    |                                                                                                    |           |        |  |  |
| ノート(0)<br>その信のコンテンツソース(0)<br>技術への支援リンク(0)<br>保育済み時季短短(0)<br>検査アラート(0)<br>経営アラート(0)<br>Web ページ(0)                                                                                                    | <ul> <li></li></ul>                                                                                                    |                                                                                                    |           |        |  |  |
|                                                                                                    | <ul> <li>3. Assessing the psychometric properties of the Comprehensive Inventory of Mindfulness Experiences (CHIME)</li> <li>         ・・・・・・・・・・・・・・・・・・・・・・・・・・・・・</li></ul> | <b>Using Rasch analysis.</b><br>Ublishing, [Journal Article], データベース; PsydNFO<br>messurement of the psychological construct of mi<br>-39 yrs); Middle Age (40-64 yrs); Aged (65 yrs & older); Male; Female | Q         |        |  |  |

| 新規検索 シソーラス 引用文献 インデックス検索                     | サインイン 🍓 フォルダ ユーザー設定 重通・ ヘルプ 終了                                                                                                    |
|----------------------------------------------|----------------------------------------------------------------------------------------------------|
| エクスポート マネージャー <sup>®</sup><br>EBSCOhor<br>度る | ⑤エクスポートマネージャー<br>で「EndNote Web への直接エ<br>クスポート」を選択し、保存                                                                                                    |
|                                              | <ul> <li>図目を完全の増加エンスパート(Grano, EuryBib, EndNole, ProCée, Reference Manager, Zotero など)</li> <li>目面に向いた Web への直接エクスパート</li> <li>引用支払り入り目置シフトウェア</li> <li>20 Aut おばの引用</li> <li>Back (まれの引用</li> <li>Reference 入の道理エクスパート</li> <li>EasyBib への道理エクスパート</li> <li>© SV をダウンロード</li> </ul> |

| / 「 OPAC TOP - 備倉女子 × V 🖪 EBSCOhost x V C Clarivate Analytics  | ×                                                                                                    |                                                                                                    |       |
|----------------------------------------------------------------|----------------------------------------------------------------------------------------------------|----------------------------------------------------------------------------------------------------|-------|
| ← → C 合 ● 保護された通信   https://access.clarivate.com/#/login?app=6 | endnote&pageview=                                                                                                    |                                                                                                    | \$8 ☆ |
|                                                                | EndNote Sign in Credit address Possword Forgot password? Sign in via your institution / Shibboleh login                                                                    | <ul> <li>⑥EndNote が立ち上がったらサインイン</li> <li>※「マイ EBSCOhost 用アカウント」では<br/>なく「EndNote basic 用アカウント」でサイ<br/>ンインしてください。</li> <li>※EndNote basic 用のアカウント作成は<br/>こちら</li> </ul> |       |
|                                                                | Don't have an account? Sign up<br>By signing in you acknowledge and agree to our Terms of Use and Privacy<br>Having trouble with sign-in? Please contact Customer Support. | Statement.                                                                                                    |       |

| Clarivate                                                         |                                                | III 🕒 |
|-------------------------------------------------------------------|------------------------------------------------|-------|
| EndNote <sup>Tv</sup> basic マイレファレンス 収集 構成 フォーマット 一致 オブション ダウンロード |                                                |       |
| オンライン検索 新しいレファレンス レファレンスのインボート                                    |                                                |       |
| EBSCOhost のインボート結果<br>インボートしたレコード数: 3                             | ⑦自動的に「収集」画面に切<br>り替わるが、このまま「マイレ<br>ファレンス」をクリック |       |

| マイレファレ | マンス 収集 構成 フォーマット 一致 オ                       | オプション ダウンに        | ۶–۲                                                                                                    |                                                               |             |
|--------|---------------------------------------------|-------------------|----------------------------------------------------------------------------------------------------|---------------------------------------------------------------|-------------|
|        |                                             |                   |                                                                                                    |                                                               |             |
| ·レンス ▼ | すべてのマイ レファレンス<br>10 件/ページ <b>・</b>          |                   | I <b>4 4</b> ぺ-ゔ <u>1</u> / 2 GO )                                                                                                    | ⑧「マイレファレンス」でリスト                                               |             |
|        | ■ すべて ■ ページ グループに追加… ▼ ク1<br>著者+ グループに追加… ▼ | イックリストにコピー 削<br>年 | 除 タイトル                                                                                                    | にしたい文献を選択し、「新し                                                |             |
| K (16) | Bravo, Adrian J.                            | 2018              | When traits match states: Examining the associations between se<br>Mindfulness<br>ライブラリに追加: 12 Mar 2018 無純更新日: 15 Mar 2018<br>■ クレードに移動<br>■ ② 山      | いグループ」を選択                                                     | fulness ind |
|        | Bravo, Adrian J.                            | 2018              | When traits match states: Examining the associations between sel<br>Mindfulness<br>ライブラリに崩除 15 Mar 2018 単純更新日: 15 Mar 2018<br>■ クレートに移動<br>● シレコードに移動 | If-report trait and state mindfulness following a state mindf | fulness ind |
| D      | Campbell, Amanda                            | 2018              | Examining the relationship between mindfulness and multicultural                                                                                      | counseling competencies in counselor trainees                 |             |

| n OPAC TOP - 鎌倉女子六 × 🚺 EBSG                                                    | COhost × 🗸 C EndNote              | ×              |                                                                                                    | ± - 0                                                       |
|--------------------------------------------------------------------------------|-----------------------------------|----------------|----------------------------------------------------------------------------------------------------|-------------------------------------------------------------|
| $\leftrightarrow$ $\ni$ C $\bigtriangleup$ www.myendnote                       | eweb.com/EndNoteWeb.html?cat=myre | fs&            |                                                                                                    |                                                             |
| Clarivate<br>Analytics                                                         |                                   |                | www.myendnoteweb.com から<br>新規グループ名を入力して [OK] をクリックします                                                                                                    | ⑨「マイレファレンス」で選択 🗰 🤅                                          |
| EndNote <sup>™</sup> basic マイレファレ                                              | νンス 収集 構成 フォーマット                  | 一致 オプション ダ     | ウレロー mindfulness                                                                                                    | した文献にグループ名を付                                                |
|                                                                                |                                   |                |                                                                                                    | ける                                                          |
| クイックサーチ<br>検索:<br>対象 すべてのマイ レファレンス ▼                                           | すべてのマイ レファレンス 10 件/ページ            |                | H < ペ-ジ 1 /1 GO ► H                                                                                                    | project? (Thesk real<br>Library Sharing on X3               |
| び<br>                                                                          | □すべて □ページ グループに追                  | M▼ クイックリストにコピー | 2002                                                                                                    | 並び替え: (第一署者 昇順                                              |
| マイレファレンス<br>すべてのマイレファレンス(5)<br>(末登型)(5)<br>クイックリスト(6)<br>ごみ箱(33) なし<br>ママイグループ | 者百•<br>Fravo, Adrian J.           | ¥⊧<br>2018     | タイトル<br>When traits match states: Examining the associations between self-report trait an<br>Mindfulness<br>タイクジリに出版 12 Mar 2018 単純単純日: 12 Mar 2018<br>通知 クレートに登録<br>■ ② 山 | d state mindfulness following a state mindfulness induction |
| 自著のリストを公開する<br>プロファイルを作成<br>ResearcherID                                       | Bravo, Adrian J.                  | 2018           | When traits match states: Examining the associations between self-report trait an<br>Mindfulness<br>ライフジルSam: 15 Mar 2018 (副用単冊): 15 Mar 2018<br>(副語) テレートに移動<br>■ ② 山口    | d state mindfulness following a state mindfulness induction |
|                                                                                | Campbell, Amanda                  | 2018           | Examining the relationship between mindfulness and multicultural counseling com<br>Mindfulness                                                                             | petencies in counselor trainees                             |

| → C 1 (i) www.myendnote                                     | eweb.com/End | dNoteWeb.html?cat=myrefs& |                         |                                                                                                    |                                                                            |                                |                                                             | 1                           |
|-------------------------------------------------------------|--------------|---------------------------|-------------------------|----------------------------------------------------------------------------------------------------|----------------------------------------------------------------------------|--------------------------------|-------------------------------------------------------------|-----------------------------|
| Clarivate                                                   |              |                           |                         |                                                                                                    |                                                                            |                                |                                                             |                             |
| EndNote <sup>™</sup> basic マイレファレ                           | ハンス 収集       | 構成 フォーマット 一致 ス            | オプション ダウン               | 0-ř                                                                                                    |                                                                            |                                |                                                             |                             |
|                                                             |              | 文献リストの作成 CWYW (C          | ite While You Write)™ プ | ラグイン 引用文献のフォーマット                                                                                                   | エクスポート                                                                     |                                |                                                             | _                           |
| クイックサーチ                                                     | ৰুশ্বত       | マイレファレンス                  |                         |                                                                                                    |                                                                            |                                | ⑩新しく作ったグループ名                                                | ス門ガイドを<br>group<br>k out EN |
| 検索:<br>対象 すべてのマイ レファレンス ▼                                   | 10 件/ペー      | Ÿ▼                        |                         |                                                                                                    | ₩ ◀ ページ 1 / 1                                                              | GO ► M                         | が表示される                                                      | ng on X8                    |
| 検索                                                          |              | すべて 🗌 ページ グループに追加 🖲 🤈     | イックリストにコピー 剤            | 除                                                                                                    |                                                                            |                                | 20270(# HH                                                  | - 10                        |
| マイレファレンス                                                    | 著者           | *                         | 年                       | タイトル                                                                                                    |                                                                            |                                |                                                             |                             |
| すべてのマイレファレンス(8)<br>(未整理)(5)<br>クイックリスト(0)<br>ごみ箱(33) なし     | Bray         | /o, Adrian J.             | 2018                    | When traits match states: E<br>Mindfulness<br>ライブラリに追加: 12 Mar 2018<br>(読録) 今 レコードに移動<br>(声) ② 山山                  | xamining the associations bet<br>最終更新日: 12 Mar 2018                        | ween self-report trait and sta | te mindfulness following a state mindfulness induction      |                             |
| mindfulness (3)<br>自著のリストを公開する<br>プロファイルを作成<br>ResearcherID | Brav         | vo, Adrian J.             | 2018                    | When traits match states: E<br>Mindfulness<br>ライブラリに追加: 15 Mar 2018<br>(読録) 今 レコードに移動<br>(声) ② 山山                  | ixamining the associations bet<br>最終更新日: 15 Mar 2018                       | ween self-report trait and sta | te mindfulness following a state mindfulness induction      |                             |
|                                                             | Can          | npbell, Amanda            | 2018                    | Examining the relationship I<br>Mindfulness<br>ライブラリに追加: 12 Mar 2018<br>(読録) → レコードに移動<br>(声) ② 山山                 | between mindfulness and mult<br>最終更新日: 12 Mar 2018                         | icultural counseling competer  | ncies in counselor trainees                                 |                             |
|                                                             | Fart         | o, Norman                 | 2018                    | Prevention of relapse/recurr<br>Journal of Consulting and Cl<br>ライブラリに追加: 12 Mar 2018<br>(読録) 今 レコードに移動<br>() ② 山山 | rence in major depressive diso<br>linical Psychology<br>最終更新日: 12 Mar 2018 | rder with either mindfulness-  | based cognitive therapy or cognitive therapy                |                             |
|                                                             | 🔲 Kräg       | geloh, Christian U.       | 2018                    | Response shift after a mind<br>Mindfulness<br>ライブラリに追加: 12 Mar 2018<br>(読録) → レコードに移動<br>一 ② 山山                    | fulness-based intervention: Me<br>最終更新日: 12 Mar 2018                       | easurement invariance testing  | g of the comprehensive inventory of mindfulness experiences |                             |
|                                                             | 🗌 Lala       | nde, Lloyd                | 2017                    | An uncontrolled clinical trial                                                                                     | of guided respiration mindfulr                                             | ness therapy (GRMT) in the tr  | reatment of depression and anxiety                          |                             |

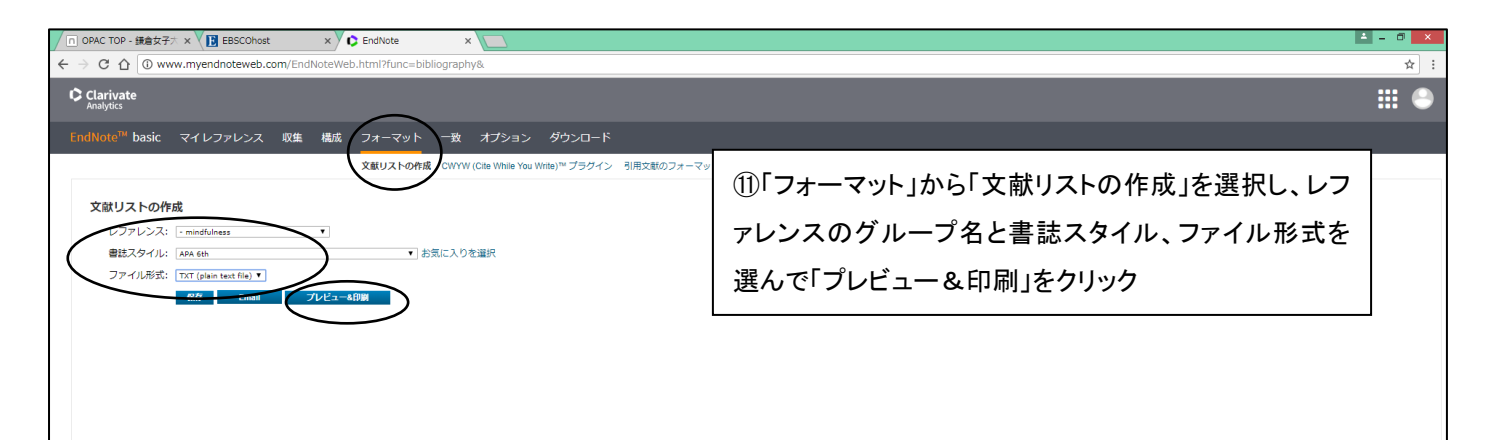

| n OPAC TOP - 鎌倉女子大 × 🚺 EBSCOhost        | x C EndNote x                                                                                                    | ≜ = @ × |
|-----------------------------------------|----------------------------------------------------------------------------------------------------|---------|
| ← → C ① ① www.myendnoteweb.com/EndN     | EndNote - Google Chrome -                                                                                                    | ☆ :     |
|                                         | ① www.myendnoteweb.com/EndNoteWeb.html?func=preview+Print&BibFormat=APA%206th.ens&RefSource=14&FileFormat=TXT&RefName=indfulness         Bit                                                                                                    |         |
| Clarivate<br>Analytics                  | このページを印刷 キャンセル                                                                                                    |         |
| EndNote <sup>me</sup> basic マイレファレンス 収集 | Bravo, A. J., Pearson, M. R., Wilson, A. D., & Witkiewitz, K. (2018a). When traits match states: Examining the associations between self-report trait and state<br>mindfulness following a state mindfulness induction. <i>Mindfulness</i> , 9(1), 199-211. doi:10.1007/s12671-017-0763-5 |         |
|                                         | mindfulness following a state mindfulness induction. <i>Mindfulness</i> , 9(1), 199-211. doi:10.1007/s12671-017-0763-5                                                                                                    |         |
| 文献リストの作成                                | Campbell, A., Vance, S. R., & Dong, S. (2018). Examining the relationship between mindfulness and multicultural counseling competencies in counselor trainees.                                                                                                    |         |
| レファレンス: - mindfulness                   | Mindfulness, 9(1), 79-87. doi:10.1007/s12671-017-0746-6                                                                                                    |         |
| 書誌スタイル: APA 6th                         |                                                                                                    |         |
| ファイル形式: TXT (plain text file) ▼         | © 2019 Clabinte Analytice                                                                                                    |         |
| 保存 Email プレ                             | © 2010 Centres Aniayos                                                                                                    |         |
|                                         | ①文献リストが完成                                                                                                    |         |
|                                         |                                                                                                    |         |
|                                         |                                                                                                    |         |
|                                         |                                                                                                    |         |
|                                         |                                                                                                    |         |
|                                         |                                                                                                    |         |
|                                         |                                                                                                    |         |
|                                         |                                                                                                    |         |
|                                         |                                                                                                    |         |
|                                         |                                                                                                    |         |
|                                         |                                                                                                    |         |
| 表示 简体中文 繁体中文 English Deutsch 日本語        |                                                                                                    |         |
|                                         |                                                                                                    |         |
|                                         |                                                                                                    |         |
|                                         |                                                                                                    |         |
|                                         |                                                                                                    |         |
|                                         |                                                                                                    |         |
|                                         |                                                                                                    |         |
|                                         |                                                                                                    |         |
|                                         |                                                                                                    |         |
|                                         |                                                                                                    |         |
| EBSCOhost.html                          |                                                                                                    | すべて表示 X |